## **Content Entry Guide**

Notre Dame of Maryland University

### **Shared Content**

#### Create a shared content page:

In order to create shared content that is visible at the institutional level and within one or more Divisions, the desired groups must be selected in the page's "Groups Audience" field. The system will automatically generate a URL for each group selected.

Groups Audience group options:

- 1. Notre Dame of Maryland University (e.g., institutional level)
- 2. Undergraduate Women's College
- 3. College of Adult Undergraduate Studies
- 4. College of Graduate & Professional Studies

#### Adding a shared content page to a Menu:

When adding a shared content page to the menu, select the main menu location of the page in the "Menu settings" vertical tab on the "Edit" version of the page. Adding the page to all other menus must be done manually using the page's appropriate group URL.

#### Alert Message

The sitewide alert message can be edited and enabled by going to 'admin/config/content/oho-alert'.

### Home Page

Built with content type: Home content type To Edit: 'node/1/edit'.

## Landing Page

Built with content type: Landing Page
Example pages: "About Us" and "Colleges & Schools"
To Create: 'node/add/landing-page
In the Groups Audience field, select only the group(s) under which this page should appear.

#### **Basic Page**

Built with content type: Basic PageExample pages: "Contact Us" and most of the site's pagesTo Create: 'node/add/pageIn the Groups Audience field, select only the group(s) under which this page should appear.

#### **School Landing Page**

Built with content type: School

### Apply Page

Built with content type: Apply Page
Example pages: "Apply Landing" and "Apply Detail"
To Create: 'node/add/apply-page
In the Groups Audience field, select only the group(s) under which this page should appear.

### **Division Page**

Built with content type: Division

#### **Program Listing Page**

**Built with content type:** Basic Page + dynamically generated program data In order to function properly, the Program Listing page must have a single group (NDMU or the appropriate Division group) selected in its Groups Audience field. Also, all programs must be published and have the appropriate degree type selected.

### **Program Page**

#### Built with content type: Program

To Create: 'node/add/program

In the Groups Audience field, select only the Division group(s) under which this page should appear. *Never* select the NDMU group for this page type.

#### News & Events Page

#### Built with content type: News & Events

In the Groups Audience field, select only the group(s) under which this page should appear.

#### **News Listing Page**

Built with content type: Basic Page + dynamically generated news data

In order to function properly, the News Listing page must have a single group (NDMU or the appropriate Division group) selected in its Groups Audience field. News articles will automatically be displayed on the page based on the selected group.

The Media Contact can be selected from existing Biography pages at 'admin/config/content/ndm-config'.

#### News and Media News

<u>News items</u> Built with content type: News **To Create:** 'node/add/news In the Groups Audience field, select only the group(s) under which this News item should appear.

# Media News items Built with content type: In the News To Create: 'node/add/in-the-news Media News items do not have a detail page that is visible to anonymous site visitors. In the Groups Audience field, select only the group(s) under which this Media News item should appear.

The Media Contact can be selected from existing Biography pages at 'admin/config/content/ndm-config'.

### **Events Listing Page**

#### Built with content type: Basic Page + dynamically generated event data

In order to function properly, the Events Listing page must have a single group (NDMU or the appropriate Division group) selected in its Groups Audience field. Events will automatically be displayed on the page based on the selected group.

#### Event

**Built with content type:** Event **To Create:** 'node/add/event In the Groups Audience field, select only the group(s) under which this Event should appear.

## **Story Listing Page**

Built with content type: Basic Page + dynamically generated story data

In order to function properly, the Basic Page must have a single group (NDMU or the appropriate Division group) selected in its Groups Audience field. Stories will automatically be displayed on the page based on the selected group.

### Story Page

**Built with content type:** Story **To Create:** 'node/add/story In the Groups Audience field, select only the group(s) under which this Story should appear.

## Staff Listing Page

Built with content type: Basic Page + dynamically generated staff data

### Staff Page

Built with content type: Biography To Create: 'node/add/biography

## **Office/Department Listing Page**

**Built with content type:** Basic Page + dynamically generated list of offices and departments **Example pages:** 

To Create: 'node/add/directory-entry

The list of offices and departments is created from items with the "Directory Entry" content type. Directory Entries do not have a detail page visible to anonymous users.